Digitalisering og Data Børne- og Ungdomsforvaltningen

# Dialogvurdering i Hjernen&Hjertet

Værktøj til 5-års-status og vidensoverdragelse

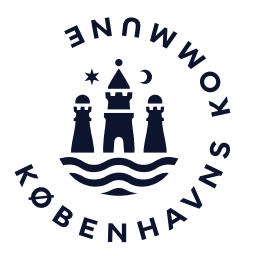

### Dialog – et værktøj til 5-års-status og vidensoverdragelse

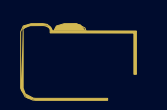

I København har vi en målsætning om, at alle børn får en god og tryg overgang, når de skal skifte mellem dagtilbud eller starte i skole og KKFO, hvor modtagelsen bliver tilrettelagt ud fra beskrivelser af barnets behov og interesser.

| ~ |  |   |  |
|---|--|---|--|
|   |  |   |  |
|   |  |   |  |
| C |  | _ |  |

Til at støtte denne målsætning, skal I lave en Dialogvurdering, når I skal lave vidensoverdragelse fra børnehave til skole/KKFO. I overgange mellem dagtilbud kan I anvende Dialog, hvis I vurderer, at det er relevant.

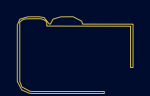

En Dialogvurdering er en helhedsvurdering med udgangspunkt i temaerne fra de styrkede pædagogiske læreplaner, som er tilpasset barnets alder.

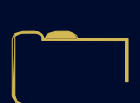

Forældre kan udfylde deres del til Overgangsbeskrivelser gennem et spørgeskema, som I kan dele med forældrene i Forældreportalen i Hjernen&Hjertet.

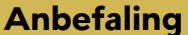

Forvaltningen anbefaler, at I benytter 'Dialog' i til helhedsvurderingen forud for 5-års-status med barnets forældre. Så er I allerede godt i gang med vidensoverdragelsen.

### Sådan kommer du til Hjernen&Hjertet via Aula

| Aula          |                                                                                                    |                |                                                                                                    |                                                        |
|---------------|----------------------------------------------------------------------------------------------------|----------------|----------------------------------------------------------------------------------------------------|--------------------------------------------------------|
|               | Overblik OPRET V                                                                                                    | I DAG<br>Uge 6 | Der er ingen fødselsdage inden for den<br>næste uge<br>Leveret af Rambøll Management Consulting, S | Tryk på den widget, der bedde                          |
| ADMINISTR     | ALLE 🛧 - MARKEREDE ANDRE MEDARBEJDERE                                                                                                 | 08.00          | Hjernen&Hjertet - Dagtilbud                                                                        | <ul> <li>Hjernen&amp;Hjertet - dagtilbud' i</li> </ul> |
| KALENDER      | AK         Kom i onlineklub d 19.01.21 kl. 17.00                                                                                      | 09.00          |                                                                                                    | Aula.                                                  |
| 2<br>BESKEDER | Anette Viistrup Kruse (Lærer - Byggeri, Børne- og Ungdomsforvaltningen) til Delfinerne (Medarbejdere)<br>~<br>19. jan. 2021 Redigeret | 11.00          |                                                                                                    |                                                        |
| Š             | Deltag i onlineklub ved at klikke på linket:                                                                                          | 12.00          |                                                                                                    |                                                        |
| KOMME/GÅ      | Microsoft Teams-møde<br><b>Se mere</b>                                                                                                | 14.00          |                                                                                                    |                                                        |
| DOKUMENT      |                                                                                                    | 15.00          |                                                                                                    |                                                        |

# Sådan opretter du en Dialogvurdering

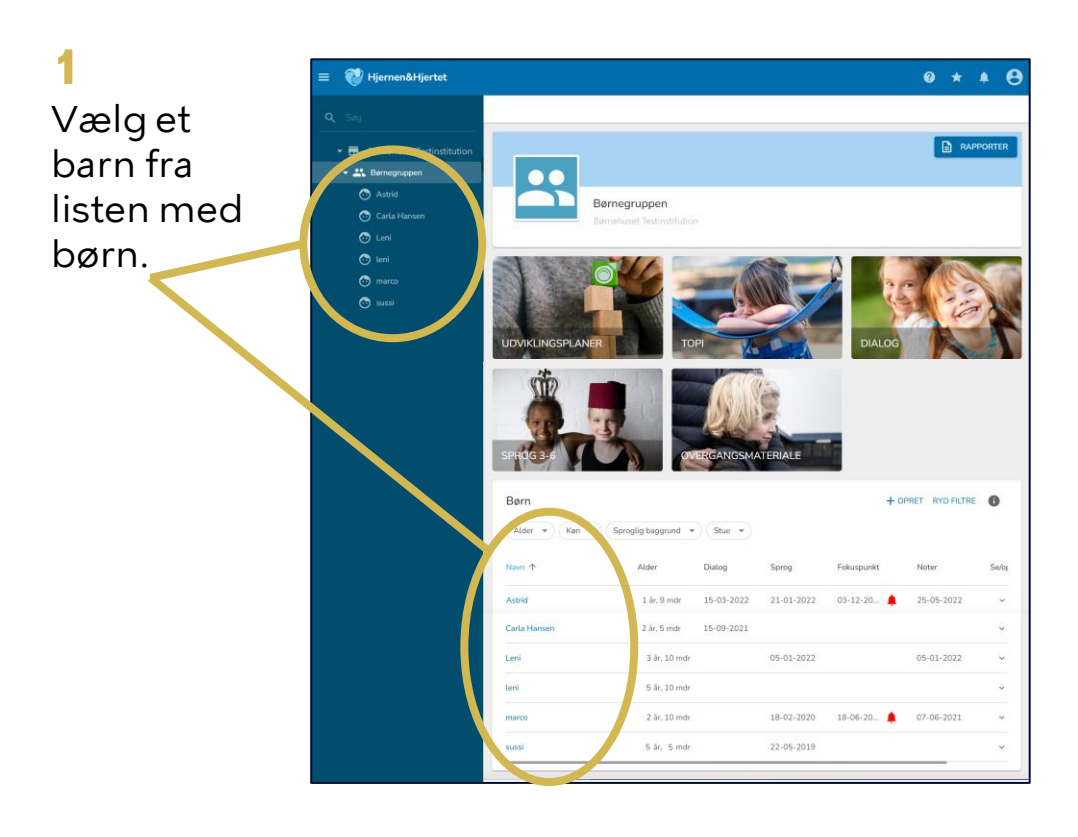

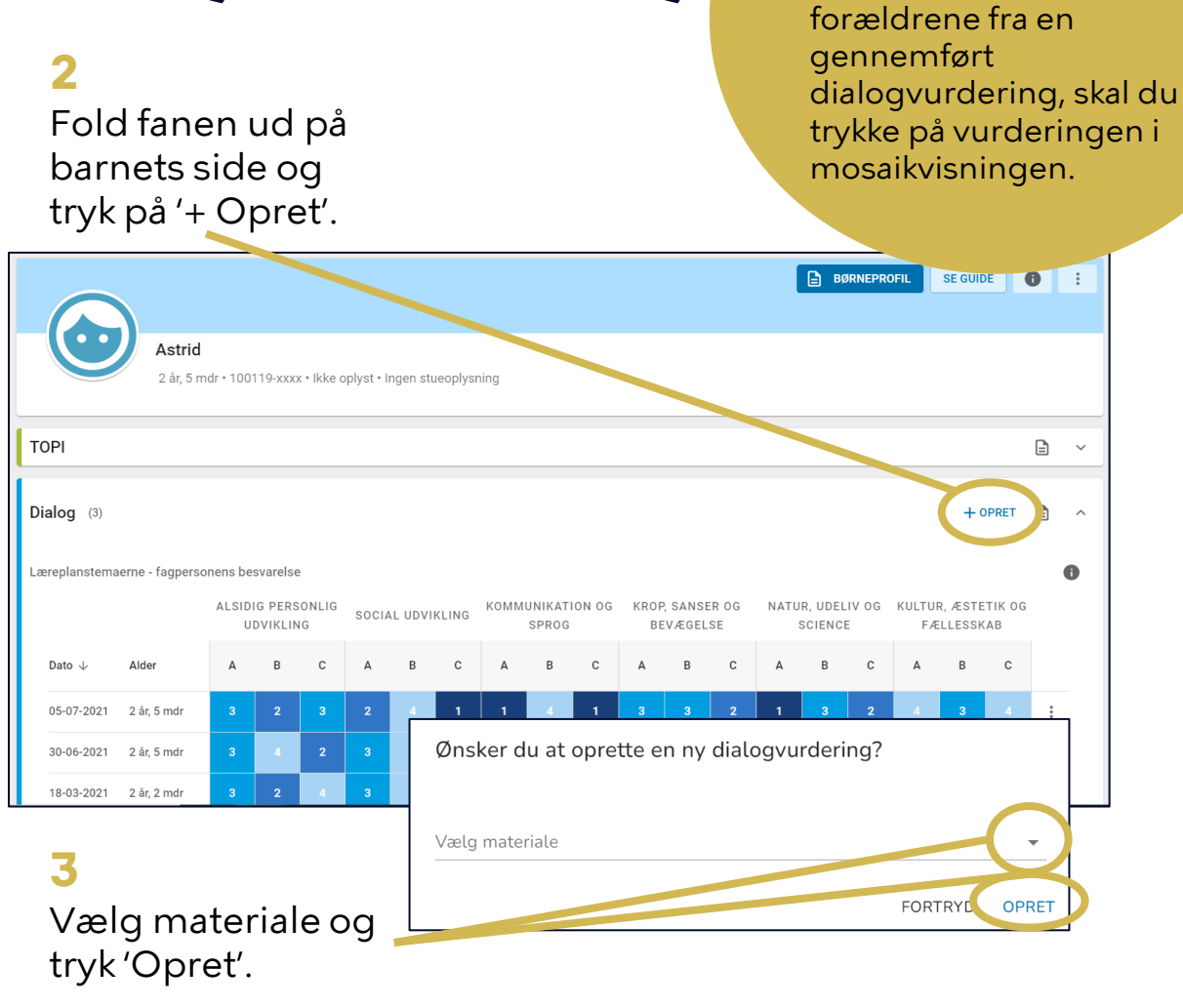

Tip

Hvis du ønsker at

redigere eller sende spørgeskema til

# Sådan udfylder du en Dialogvurdering (1/2)

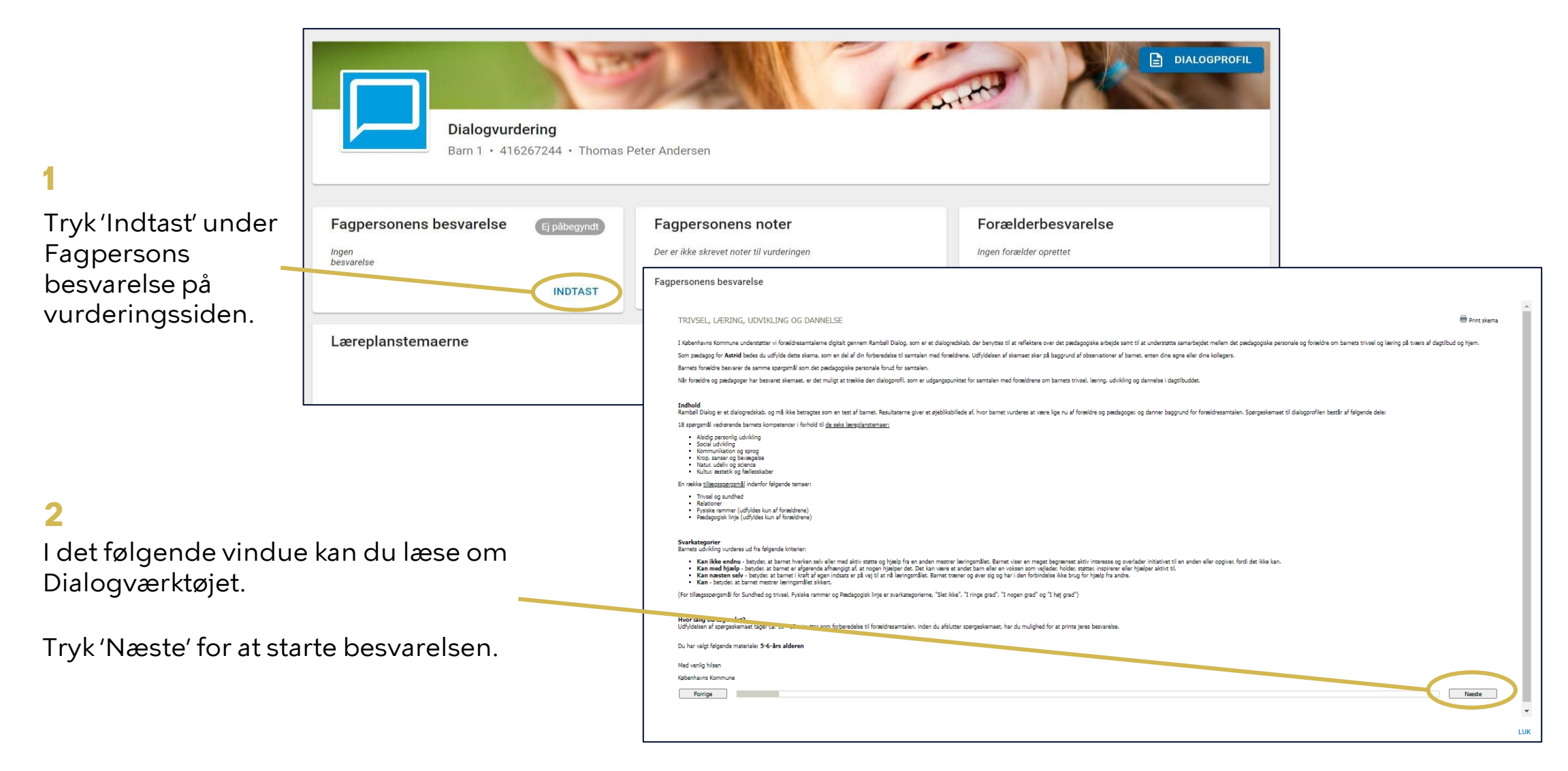

# Sådan udfylder du en Dialogvurdering (2/2)

Fagpersonens besvarelse

3

Angiv dine svar ud for hvert spørgsmål.

4

Angiv evt. noter til det enkelte tema.

#### 5

Tryk 'Næste', når du har besvaret spørgsmålene for at komme videre.

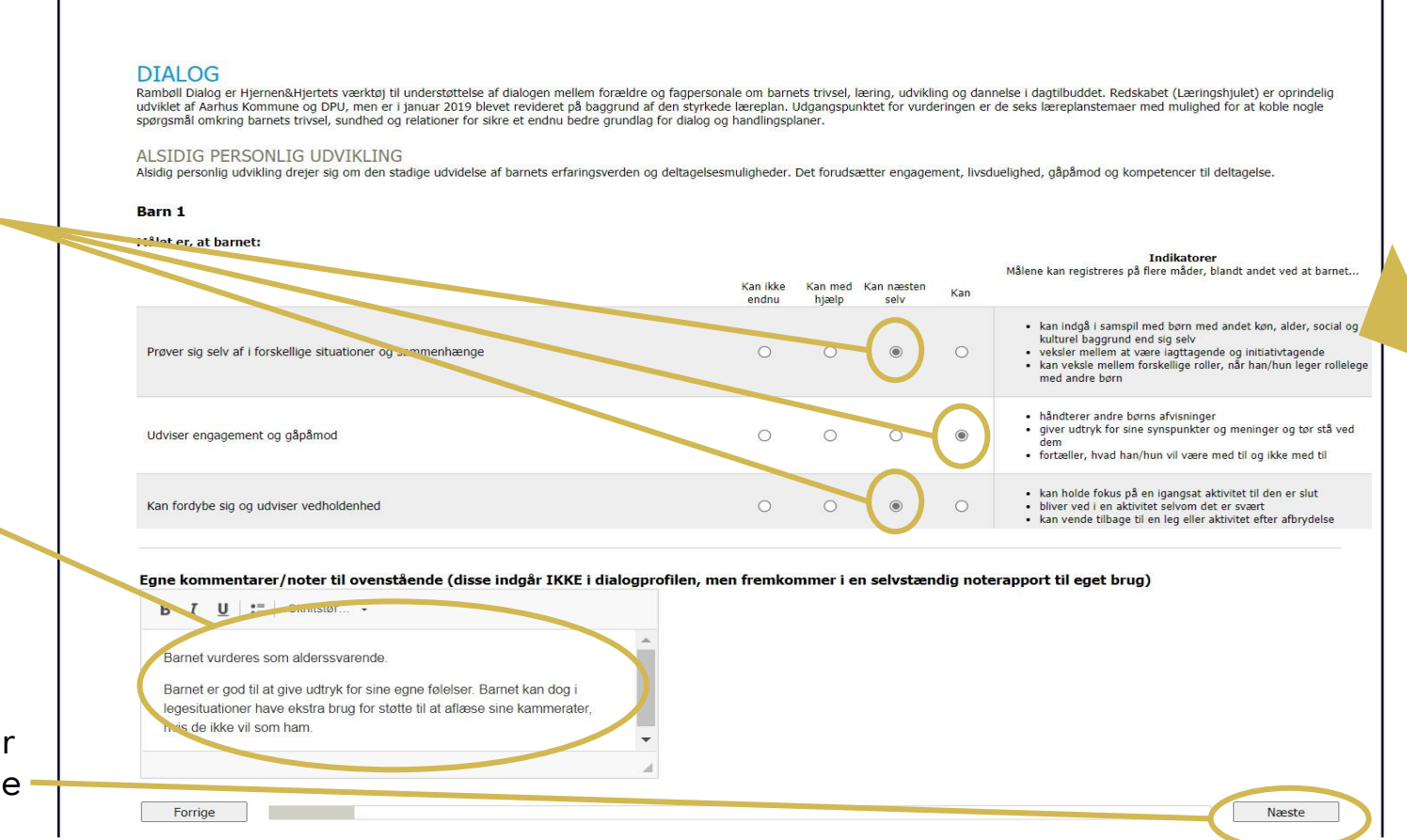

Tip

Brug indikatorerne

som inspiration, når

enkelte spørgsmål.

I skal vurdere de

# Sådan kan du bruge fanen 'Dialog'

På fanen Dialog kan du få overblik over gennemførte dialogvurderinger.

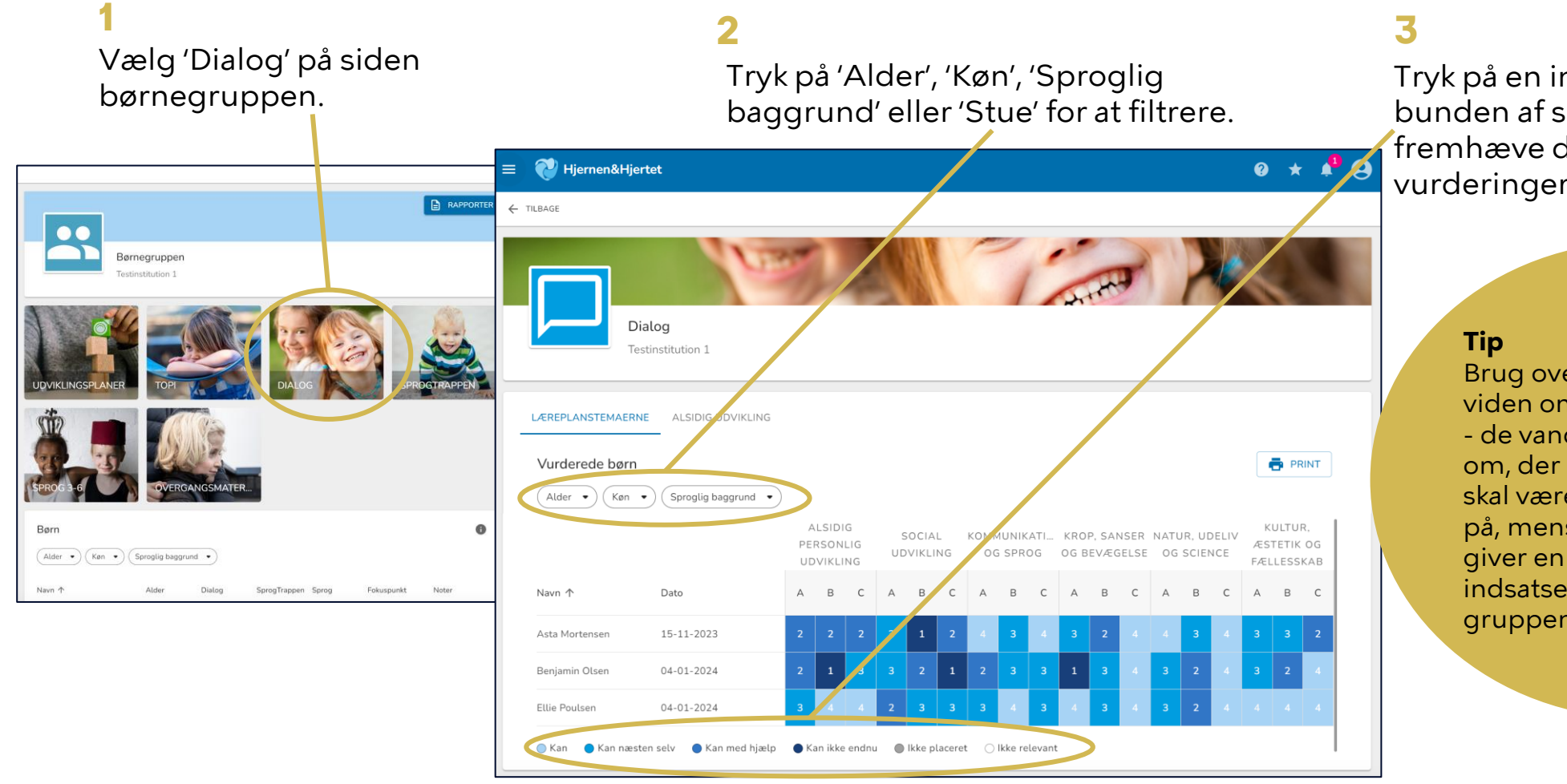

Tryk på en indplacering i bunden af skærmen for at fremhæve de pågældende vurderinger i overblikket.

> Brug overblikket til at få viden om jeres læringsmiljø - de vandrette linjer viser om, der er enkelte børn, I skal være opmærksomme på, mens de lodrette linjer giver en indikation af, hvilke indsatser I skal prioritere på gruppeniveau.

#### Sådan deler du forældrespørgeskemaet i Forældreportalen

Forældremyndighedsindehavere modtager spørgeskemaet i Forældreportalen.

Hvis spørgeskemaet allerede er sendt, fremgår dato for seneste afsendelse under 'Send '.

Gå til barnets side og tryk på den dialogvurdering, hvor du vil dele.

2 Tryk på 'Send' på vurderingssiden under Forældrebesvarelse. **3** Forældre kan herefter se og svare på spørgeskemaet i Forældreportalen.

|                                                                                      |                      |                                        | BØRNEPROFIL                        | SE GUIDE                     |
|--------------------------------------------------------------------------------------|----------------------|----------------------------------------|------------------------------------|------------------------------|
| Astrid<br>2 år, 5 mdr • 100119-xxxx • likke oplyst • Ingr                            | en stueophaning      |                                        |                                    |                              |
| ТОРІ                                                                                 |                      |                                        |                                    | à ~                          |
| Dialog (3)                                                                           |                      |                                        |                                    | + OPRET                      |
| Læreplanstemaerne - ragpersonens besvarelse<br>ALSIDIG PERSONLIG<br>UDVIKLING SOCIAL | UDVIKLING KOMMUNIKAT | FION OG KROP, SANSER OG<br>3 BEVÆGELSE | NATUR, UDELIV OG KULT<br>SCIENCE I | UR, ÆSTETIK OG<br>FÆLLESSKAB |
| Dato y Alder A B C A                                                                 | B C A B              | C A B C                                | Аво                                | R C                          |
| 05-07-2021 2 år, 5 mdr 3 2 3 2                                                       | 4 1 1 4              | 1 3 3 2                                | 1 3 2 4                            | 3 4 3                        |
| 30-06-2021 2 år, 5 mdr 3                                                             |                      |                                        |                                    |                              |
| 18-03-2021 2 år 2 mdr 3 2 4 3                                                        | 1 2 1 3              |                                        | 2 2 4 4                            | 2 4 1                        |

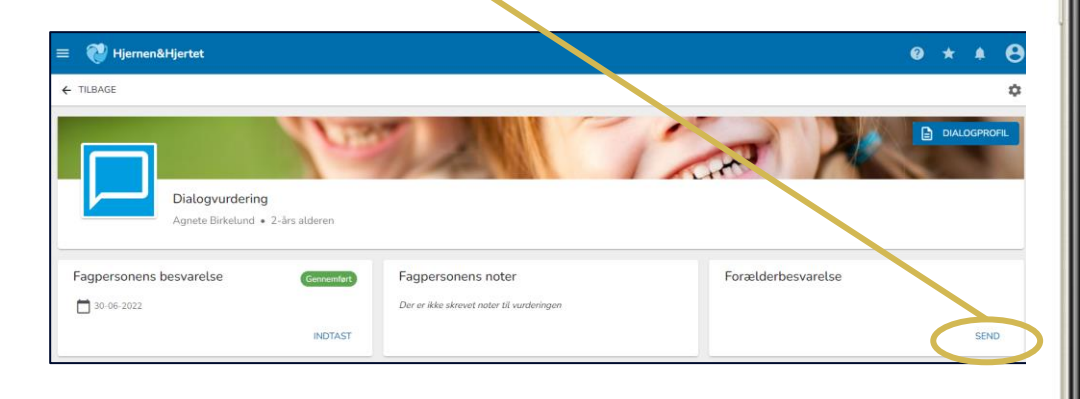

besvarelse, når du sender spørgeskemaet. a results.dk C Forældreportalen θ Filippa Møller Madsen Spillopperne - Skærgården Nyt siden sidst Spørgeskema Sprogvurdering Sendt af Anne Klintø d. 30-11-2023 Se kommentar Ting fra tidligere Filtrer -Rapport Dialogprofil Læst d. 15-06-2022 Spørgeskema Forberedelse til forældresamtale Resvaret d 10-06-2022 瘀 Filippa

Forældre kan ikke se

fagpersonalets

#### Sådan deler du med forældre i Forældreportalen

Du kan dele Dialogvurdering med forældremyndighedsindehavere.

Når du deler modtager forældre en PDF med dialogvurderingen i Forældreportalen.

**OBS** Hvis rapporten allerede er sendt, fremgår dato for seneste afsendelse under 'Del i Forældreportalen'.

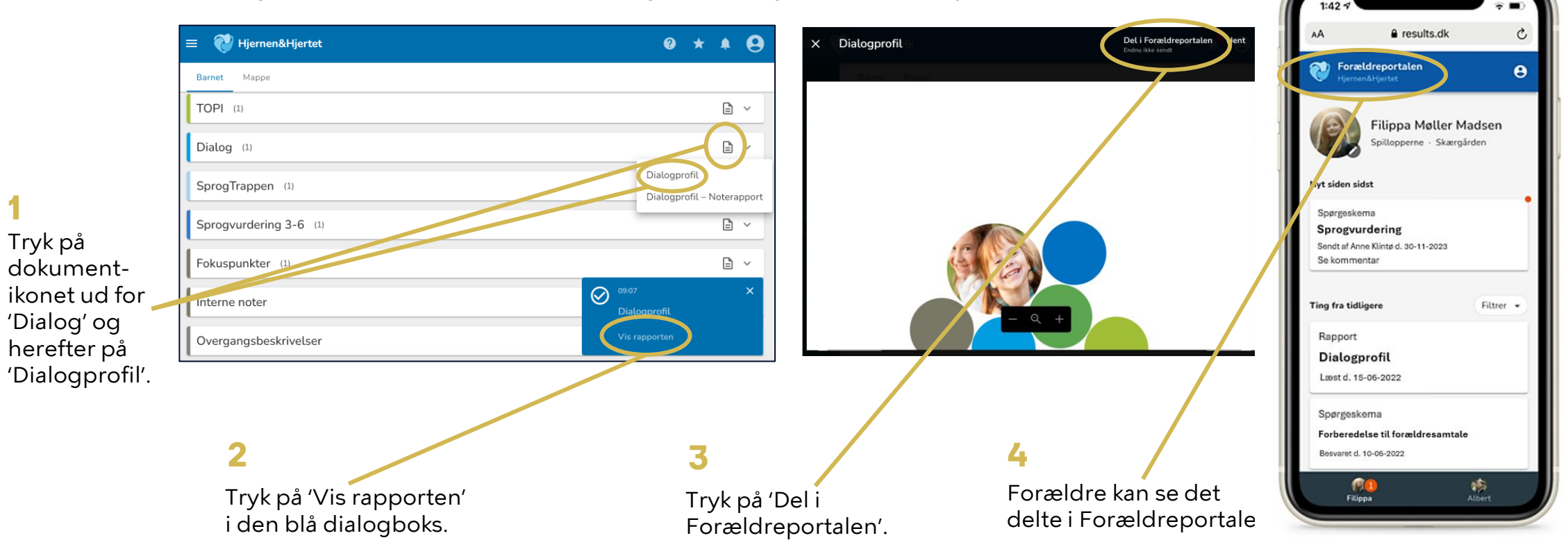

9